- 1. After logging into Maersk.com, please go to the **Hub dashboard** <u>Maersk :: Hub</u>.
- In the window on the right-hand side, please enter the booking or container number and click "View details", or find the booking in the "Export overview" tab on the left:

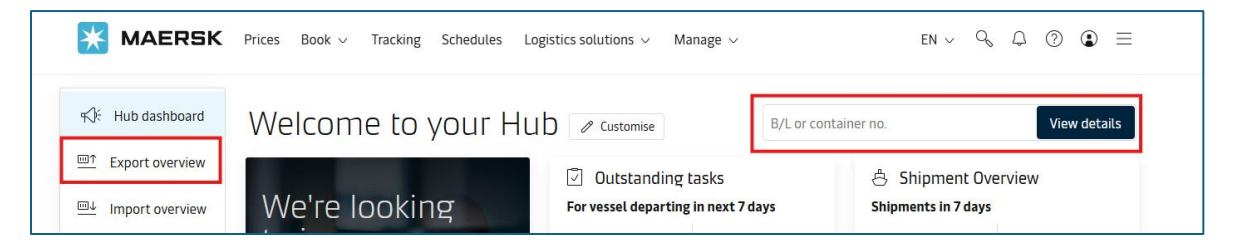

3. After selecting the booking in which you want to make changes, please click the "**Amend**" button.

| Shipment details       |              |  |
|------------------------|--------------|--|
| B/L number: 2477       | 237586 ③     |  |
| <u>Track Duplicate</u> | Amend Cancel |  |

4. Please change the type of cargo in the field below. It is advisable to check if the specific type of cargo is accepted in the destination country. You can check this at the following link: <u>Local Information | International shipping | Maersk</u>

| What do you want to ship? |           |  |
|---------------------------|-----------|--|
| Furniture                 | $\otimes$ |  |

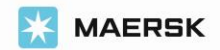

## How to amend booking cargo commodity and weight?

5. The change will automatically remove containers from the booking, so in the next step, please select the quantity, size, and weight of the container(s). If you wish to use a SOC container, please indicate it below.

| How will your cargo be shipped?         |                      |                            |
|-----------------------------------------|----------------------|----------------------------|
| Container type and size                 | Number of containers | Cargo weight per container |
| 🗐 40 Dry High 🛞                         | 2                    | + 10000 kg                 |
| I wish to use a shipper's own container |                      |                            |

6. After ensuring that the "**cargo ready to ship**" date is correct, please click "**Continue**".

| When is your cargo ready to ship? |                                  |  |  |
|-----------------------------------|----------------------------------|--|--|
| Please select your                | earliest departure date, and cli |  |  |
| 29 Dec 2024                       |                                  |  |  |
| Continue                          |                                  |  |  |

7. Please confirm the sailing by clicking "Continue".

| Select sailing                   |                                      |                                       |                                                                                       |                                          |                            |
|----------------------------------|--------------------------------------|---------------------------------------|---------------------------------------------------------------------------------------|------------------------------------------|----------------------------|
| Original route and s             | chedule: Gdansk, Po                  | land → Shanghai (Sha                  | nghai), China                                                                         |                                          |                            |
| © Departure<br>7 Jan 2025, 01:00 | Ø Arrival<br>22 Feb 2025, 00:01      | Gate-in deadline<br>3 Jan 2025, 07:45 | ै Transit time<br>45 days 16 hours                                                    | 은 Vessel/voyage<br>MADISON MAERSK / 502E | ✓ Route & other<br>details |
| Maersk Spot                      | Get USD 20 per container if rolled ① |                                       | USD 579.00<br>Incl. 7 days of detention<br>freetime<br>Buy more freetime on next page |                                          | Continue                   |

8. In the next tab, "Additional details," please confirm the equipment release date.

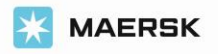

## How to amend booking cargo commodity and weight?

| Pick-up date and reference               |                                    |  |
|------------------------------------------|------------------------------------|--|
|                                          | Enter haulage reference (optional) |  |
| No date selected<br>Click to choose date | Enter haulage reference (optional) |  |
| Choose another date                      | li                                 |  |

9. Then, proceed to "Review booking"

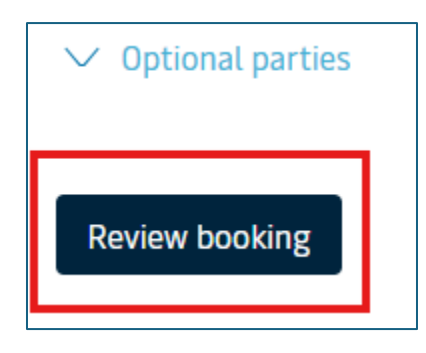

10. If all the details in the "**Review booking**" tab are correct, please confirm the terms and conditions, and then click "**Submit booking**".

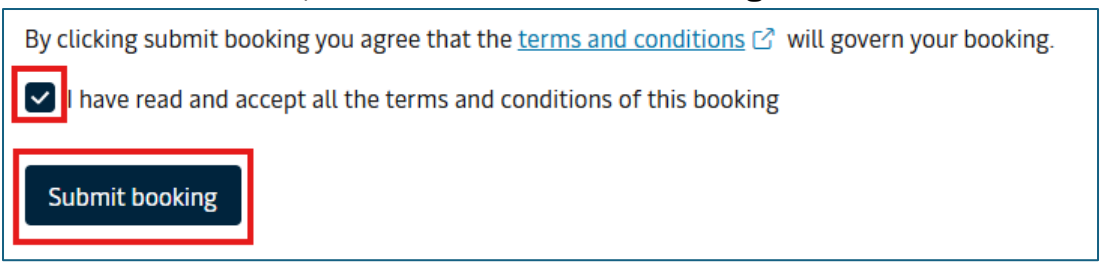

\*For Spot bookings additional penalty/amendment charges may be incurred. Please read the Spot offer T&C carefully before booking, amending or cancelling

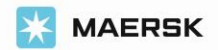